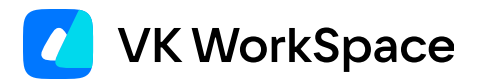

# Как импортировать архивные письма и пользовательские фильтры из Exchange

Инструкция для администраторов

© VK WorkSpace, 2025 г. Все права защищены

## Оглавление

| Рекомендации по настройке на стороне Exchange            | 3  |
|----------------------------------------------------------|----|
| Настройка сервиса в установщике                          | 3  |
| Как импортировать архивные письма                        | 7  |
| Загрузить пользователей из CSV файла                     | 7  |
| Как контролировать процесс импорта                       | 7  |
| Как импортировать архивные письма за определенный период | 8  |
| Как импортировать пользовательские фильтры               | 9  |
| Загрузить пользователей из CSV файла                     | 9  |
| Как контролировать процесс импорта                       | 10 |
| Как получить данные по каждому правилу                   | 11 |
| Как импортировать адресные книги                         | 12 |
| Как заменить контакты в Почта VK WorkSpace               | 12 |
| Как получить статус миграции контактов                   | 13 |

# Рекомендации по настройке на стороне Exchange

- Выделите отдельную учетную запись для миграции архивов и пользовательских правил.
- До запуска миграции для персональных учетных записей необходимо снять лимиты и ограничения на использование ресурсов EWS, например **EwsMaxBurst**. После миграции данные ограничения можно вернуть к значениям по умолчанию. Сейчас на уровне серверов Microsoft Exchange запрещено повышенное потребление ресурсов сессиями более чем в течение 5 минут, такие ограничения не позволяют выполнять миграцию с приемлемой скоростью.
- Количество потоков при миграции не должно превышать количество доступных соединений EWS. Иначе при миграции буду возникать ошибки с кодом 500.

# Настройка сервиса в установщике

В Exchange Server есть функциональность **In-Place Archiving** — она позволяет настроить архивацию старых писем. Эти письма не доступны по протоколу IMAP, поэтому их импортом занимается новый сервис миграции **exchange-importer**. Миграцией пользовательских правил (фильтров) из Exchange занимается сервис **exchange-importer-legacy-rules**.

Чтобы включить сервисы миграции из Exchange:

- 1. Откройте веб-интерфейс установщика http://server-adress:8888.
- <sup>2.</sup> Нажмите на кнопку <sup>3</sup> в правом верхнем углу, выберите пункт **Продукты**.
- 3. Включите компонент Импорт данных из Microsoft Exchange.

| Компактная                   | а версия некоторых сервисов Веta                                     |
|------------------------------|----------------------------------------------------------------------|
| Компактная в                 | ерсия некоторых сервисов для небольших инсталляции                   |
| Импорт дан                   | ных из Microsoft Exchange                                            |
| Система мо                   | ониторинга                                                           |
| Grafana, хран                | илище метрик Graphite, хранилище метрик Prometheus                   |
| Система сб                   | ора и отправки метрик                                                |
| Сборщики и т                 | рансляторы Graphite и Prometheus-метрик                              |
| Система ау                   | дита действий пользователя                                           |
| Сервисы запи<br>(ScyllaDB)   | си и чтения действий пользователей, хранилище действий пользователей |
| Дубл                         | ирование действий пользователей во внешние хранилища                 |
| Система ау                   | дита действий пользователя (облегчённая версия)                      |
| Сервисы запи<br>(PostgreSQL) | си и чтения действий пользователей, хранилище действий пользователей |

### 4. Нажмите кнопку Сохранить.

5. Следуя подсказкам в интерфейсе, добавьте и запустите новые роли.

Настройка сервиса производится через переменные окружения в панели администратора в разделе **Настройки**.

Чтобы настроить сервис:

- 1. Перейдите в раздел **Настройки → Переменные окружения**.
- 2. В левом меню найдите сервис **exchange-importer**.

|                                             | Настройки                       |                                      |                              |                       |                       |                      |                    |          |  |
|---------------------------------------------|---------------------------------|--------------------------------------|------------------------------|-----------------------|-----------------------|----------------------|--------------------|----------|--|
| Ce                                          | ти Доменные имена               | Хранилища                            | Шардирование и репликация БД | Настройки компонентов | Интеграции            | Переменные окружения |                    |          |  |
| del                                         | -cancel-tar                     | Установлен                           | ные пользователем перем      | [4]                   |                       |                      |                    |          |  |
| dela                                        | aysend-queue-tar                |                                      |                              |                       |                       |                      |                    |          |  |
| dip<br>dip-                                 | -api                            | Список возможных переменных для роли |                              |                       |                       |                      |                    |          |  |
| dlp                                         | -pg                             | Имя переме                           | Имя переменной               |                       | Значение по-умолчанию |                      | Описание           | Варианты |  |
| don<br>evd                                  | nain-whitelist-tar<br>Iokia-tar | ENVOY_ADM                            | IN_PORT                      |                       |                       | 9991                 | Порт запуска envoy |          |  |
| exchange-importer                           |                                 | ENVOY_CON                            | NECT_TIMEOUT                 |                       |                       | 0.25s                |                    |          |  |
| exc                                         | hange-importer-tnt              | ENVOY_HEAL                           | LTHY_THRESHOLD               |                       |                       | 1                    |                    |          |  |
| exchange-sync-api<br>exchange-sync-callback |                                 | ENVOY_INTE                           | RVAL                         |                       |                       | 5s                   |                    |          |  |
| exc                                         | hange-sync-pg                   | ENVOY_NO_1                           | TRAFFIC_HEALTHY_INTERVAL     |                       |                       | 5s                   |                    |          |  |
| exti                                        | ract-http                       | ENVOY_NO_1                           | TRAFFIC_INTERVAL             |                       |                       | 5s                   |                    |          |  |
| fall                                        | back-dlp                        | ENVOY_TIME                           | OUT                          |                       |                       | 1s                   |                    |          |  |

- 3. Нажмите кнопку редактировать 🗹 .
- 4. Нажмите на кнопку + Добавить.
- 5. Настройте основные параметры для миграции In-Place архивов:
  - EWS\_CLIENT\_CONFIG\_POOL\_CONFIG\_ADDRS адрес подключения к EWS службе. Можно использовать несколько адресов через запятую.
  - EWS\_CLIENT\_CONFIG\_POOL\_CONFIG\_LOGIN имя админа для подключения к EWS.
  - EWS\_CLIENT\_CONFIG\_POOL\_CONFIG\_PASSWORD пароль админа для подключения к EWS.
  - EXCHANGE\_IMPORTER\_QUEUE\_WORKERS количество одновременно работающих процессов, обрабатывающих задачи из очереди.

#### 🛕 Внимание

Каждый процесс может создавать отдельное подключение к EWS. Максимальное количество подключение = (Количество контейнеров exchange\_importer) \* (EXCHANGE\_IMPORTER\_QUEUE\_WORKERS). Если нужно ограничить количество подключений, то измените значение переменной **EXCHANGE\_IMPORTER\_QUEUE\_WORKERS**.

- EXCHANGE\_IMPORTER\_SYSTEM\_QUEUE\_WORKERS количество обработчиков, которые берут задачи из дополнительной очереди, например, в случае отложенного обновления статуса при отказе журнала. Рекомендуется небольшое количество обработчиков, так как в нормальных условиях очередь должна быть пустой. 20 обработчиков в сумме на всех инстансах должно быть достаточно.
- Конфигурация ретраев:
  - RETRY\_CONFIG\_ARCHIVES\_MIGRATE\_DELAY\_SECONDS минимальное время, после которого задача на миграцию одного письма снова может попасть в работу.
  - RETRY\_CONFIG\_ARCHIVES\_MIGRATE\_MAX\_RETRIES максимальное допустимое количество попыток мигрировать одно письмо.

- RETRY\_CONFIG\_ARCHIVES\_SFU\_DELAY\_SECONDS минимальное время, после которого задача на отложенное проставление статуса миграции письма при сбое журнала снова может попасть в работу.
- RETRY\_CONFIG\_ARCHIVES\_SFU\_MAX\_RETRIES максимальное допустимое количество попыток проставить статус миграции письма при сбое журнала.
- RETRY\_CONFIG\_BOOTSTRAP\_DELAY\_SECONDS минимальное время, после которого задача по генерации задач на миграцию писем для пользователя снова может попасть в работу.
- RETRY\_CONFIG\_BOOTSTRAP\_MAX\_RETRIES максимальное допустимое количество попыток сгенерировать задачи на миграцию писем для пользователя.

### 6. Нажмите Сохранить.

- 7. В левом меню найдите сервис exchange-importer-legacy-rules.
- 8. Настройте основные параметры для миграции пользовательских правил:
  - EXCHANGE\_EWS\_CLIENT\_ADDRS адрес подключения к EWS службе. Можно использовать несколько адресов через запятую.
  - EXCHANGE\_EWS\_CLIENT\_LOGIN имя администратора для подключения к EWS.
  - EXCHANGE\_EWS\_CLIENT\_PASSWORD пароль администратора для подключения к EWS.
  - EXCHANGE\_AD\_CLIENT\_URL адрес подключения к Active Directory.
  - EXCHANGE\_AD\_CLIENT\_USERNAME имя администратора для подключения к Active Directory.
  - EXCHANGE\_AD\_CLIENT\_PASSWORD пароль админа для подключения к Active Directory.
  - EXCHANGE\_AD\_CLIENT\_BASE\_DN DN пользователей.
  - EXCHANGE\_IMPORTER\_QUEUE\_WORKERS количество одновременно работающих процессов обрабатывающих задачи из очереди.
- 9. Выполните шаг **up\_container** для exchange-importer и exchange-importer-legacy-rules, чтобы перезапустить сервисы.

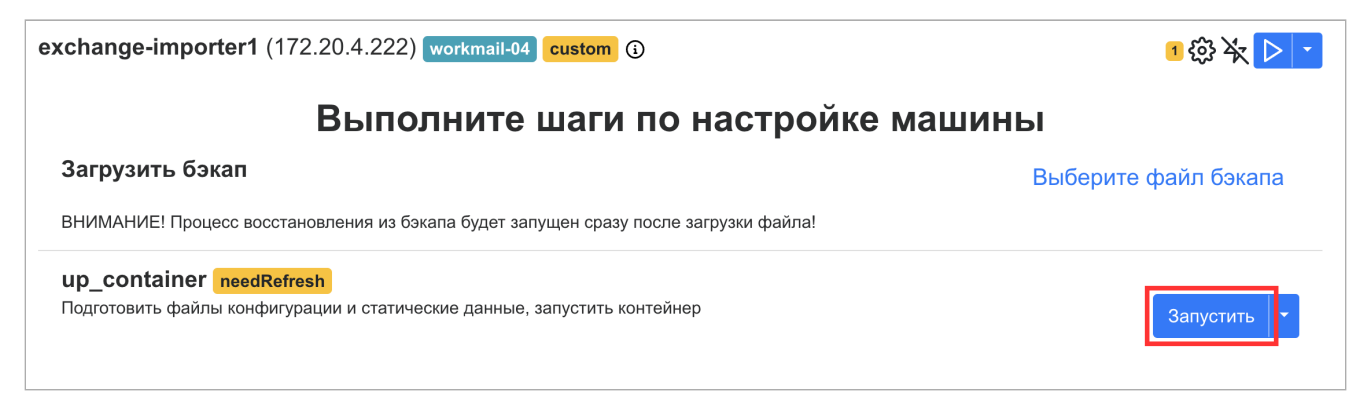

После того как сервисы созданы и настроены можно начинать процесс импорта архивных писем и правил.

# Как импортировать архивные письма

В сервис нужно передать список адресов пользователей, для которых необходимо выполнить импорт.

### Загрузить пользователей из CSV файла

### Первый способ:

На ВМ с установщиком выполните команду со списком пользователей в запросе:

```
curl 'http://172.20.4.222:8080/migrate/inplace_archives/csv' \
--data \
'alex.williams36@dev.onprem.ru
emily.brown14@dev.onprem.ru
david.miller16@dev.onprem.ru'
```

где 172.20.4.222 — адрес сервиса exchange-importer (из веб-интерфейса установщика).

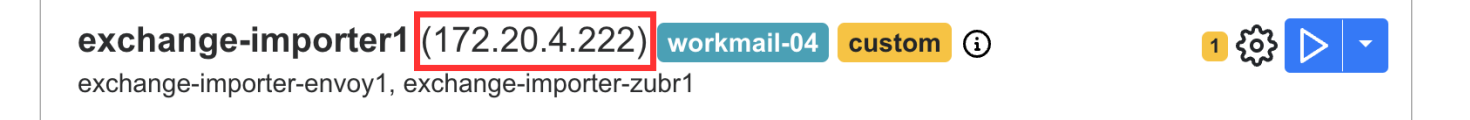

### Второй способ:

На ВМ с установщиком выполните команду со списком пользователей в файле:

```
curl 'http://172.20.4.222:8080/migrate/inplace_archives/csv' \
--data-binary "@users.csv"
```

где 172.20.4.222 — адрес сервиса exchange-importer (из веб-интерфейса установщика).

CSV файл не должен содержать заголовков:

```
alex.williams36@dev.onprem.ru
emily.brown14@dev.onprem.ru
david.miller16@dev.onprem.ru
```

### Как контролировать процесс импорта

1. Перейдите в веб-интерфейс Grafana для своей инсталляции: https://biz.<your\_domain>/grafana

2. В списке Dashboards выберите General → Exchange Importer.

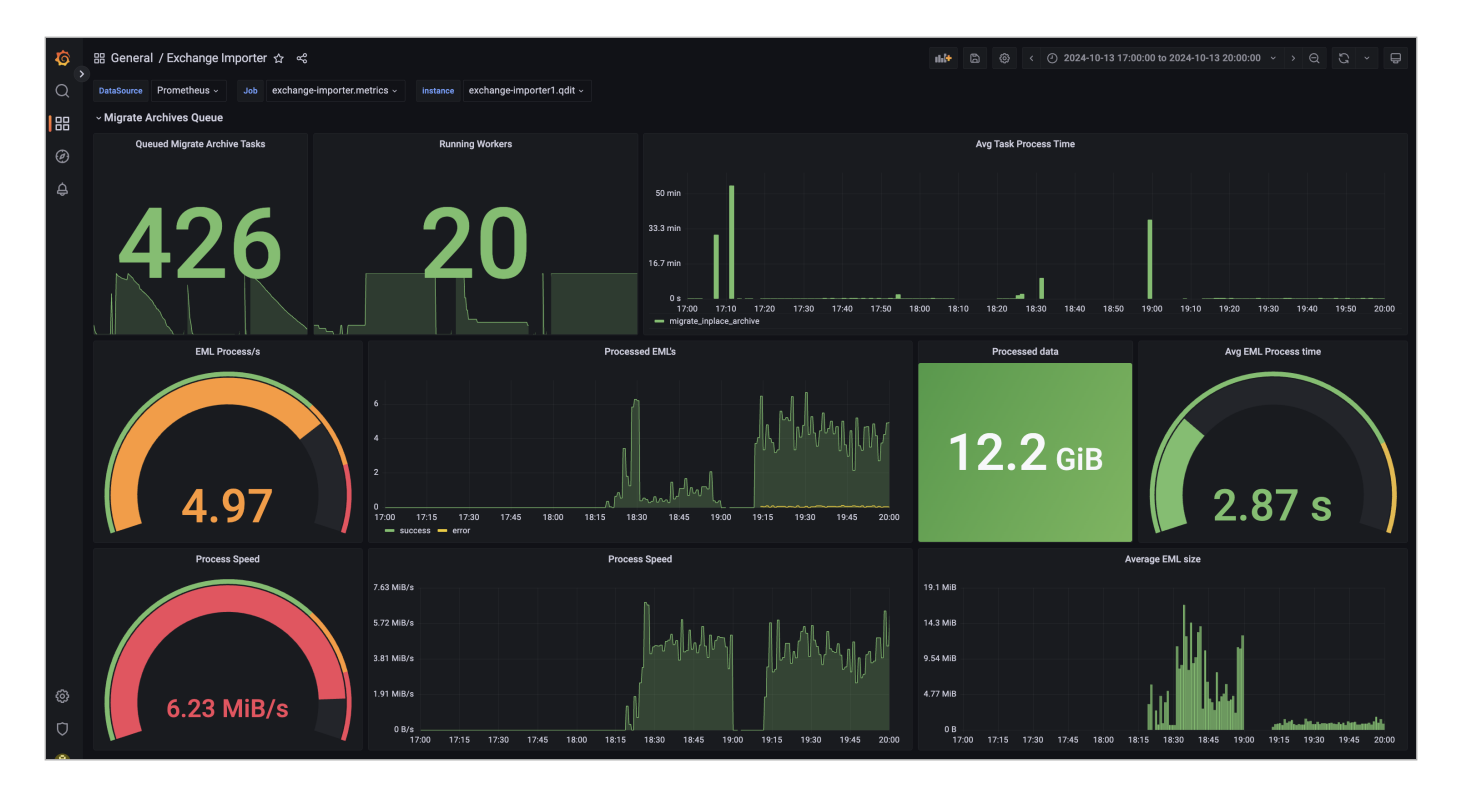

- Queued Migrare Archive Tasks количество задач в очереди. Для каждого почтового ящика из списка миграции создается одна задача.
- Runing Workers количество одновременно работающих процессов, которые обрабатывают задачи из очереди.
- Avg Task Process Time среднее время обработки одного почтового ящика.

В процессе импорта стоит следить за состоянием Tarantool с очередью и PostgreSQL с журналом:

- Tarantool с очередью: Database → Tarantool Clusters, в выпадающем меню tarantool выберите tarantool211.exchange-importer.
- PostgreSQL с журналом: Database → PostgreSQL, в выпадающем меню instance выберите master инстанс exchange-importer-pgN.qdit, в выпадающем меню database выберите exchange\_sync.

# Как импортировать архивные письма за определенный период

- 1. В веб-интерфейсе установщика перейдите в раздел **Настройки → Переменные окружения**.
- 2. В левом меню найдите сервис exchange-importer.

|                                             | Настройки                     |                                      |                          |            |                      |                    |          |  |  |
|---------------------------------------------|-------------------------------|--------------------------------------|--------------------------|------------|----------------------|--------------------|----------|--|--|
| Сет                                         | и Доменные имена              | Хранилища Шардирование и репликация  | БД Настройки компонентов | Интеграции | Переменные окружения |                    |          |  |  |
| del-                                        | cancel-tar                    | Установленные пользователем пе       | [ <sup>4</sup> ]         |            |                      |                    |          |  |  |
| dela                                        | ysend-queue-tar               |                                      |                          |            |                      |                    |          |  |  |
| dlp<br>dlp-a                                | api                           | Список возможных переменных для роли |                          |            |                      |                    |          |  |  |
| dlp-j                                       | bg                            | Имя переменной                       |                          | Значение   | по-умолчанию         | Описание           | Варианты |  |  |
| dom                                         | ain-whitelist-tar<br>okia-tar | ENVOY_ADMIN_PORT                     |                          | !          | 9991                 | Порт запуска envoy |          |  |  |
| exch                                        | nange-importer                | ENVOY_CONNECT_TIMEOUT                |                          | (          | 0.25s                |                    |          |  |  |
| exch                                        | nange-importer-tnt            | ENVOY_HEALTHY_THRESHOLD              |                          |            | 1                    |                    |          |  |  |
| exchange-sync-api<br>exchange-sync-callback |                               | ENVOY_INTERVAL                       |                          |            | 5s                   |                    |          |  |  |
| exch                                        | nange-sync-pg                 | ENVOY_NO_TRAFFIC_HEALTHY_INTERVAL    |                          |            | 5s                   |                    |          |  |  |
| extra                                       | act-http                      | ENVOY_NO_TRAFFIC_INTERVAL            |                          |            | 5s                   |                    |          |  |  |
| fallb                                       | ack-dlp                       | ENVOY_TIMEOUT                        |                          |            | 1s                   |                    |          |  |  |

- 3. Нажмите кнопку редактировать 🗹.
- 4. Нажмите на кнопку + Добавить.
- 5. Добавьте переменные EXCHANGE\_EWS\_ARCHIVE\_DATE\_FROM и EXCHANGE\_EWS\_ARCHIVE\_DATE\_T0 в формате: 2025-04-19. Если EXCHANGE\_EWS\_ARCHIVE\_DATE\_FROM не указана, то по-умолчанию будет применяться значение 1970-01-01. Если не указана переменная EXCHANGE\_EWS\_ARCHIVE\_DATE\_T0, то по умолчанию будет использоваться текущая дата.
- 6. Нажмите Сохранить.
- 7. Выполните шаг up\_container для exchange-importer.

# Как импортировать пользовательские фильтры

В сервис нужно передать список адресов пользователей, для которых необходимо выполнить импорт.

## Загрузить пользователей из CSV файла

### Первый способ:

На ВМ с установщиком выполните команду со списком пользователей в запросе:

```
curl 'http://172.20.4.222:8080/migrate/inbox_rules/csv' \
--data \
'alex.williams36@dev.onprem.ru
emily.brown14@dev.onprem.ru
david.miller16@dev.onprem.ru'
```

где 172.20.4.222 — адрес сервиса exchange-importer-legacy-rules (из веб-интерфейса установщика).

#### Второй способ:

На ВМ с установщиком выполните команду со списком пользователей в файле:

```
curl 'http://172.20.4.222:8080/migrate/inbox_rules/csv' \
--data-binary "@users.csv"
```

где 172.20.4.222 — адрес сервиса exchange-importer (из веб-интерфейса установщика).

CSV файл не должен содержать заголовков:

```
alex.williams36@dev.onprem.ru
emily.brown14@dev.onprem.ru
david.miller16@dev.onprem.ru
```

### Как контролировать процесс импорта

- 1. Перейдите в веб-интерфейс Grafana для своей инсталляции: https://biz.<your\_domain>/grafana
- 2. В списке Dashboards выберите General → Exchange Importer.
- 3. Прокрутите страницу до раздела Migrate Rules Queue.

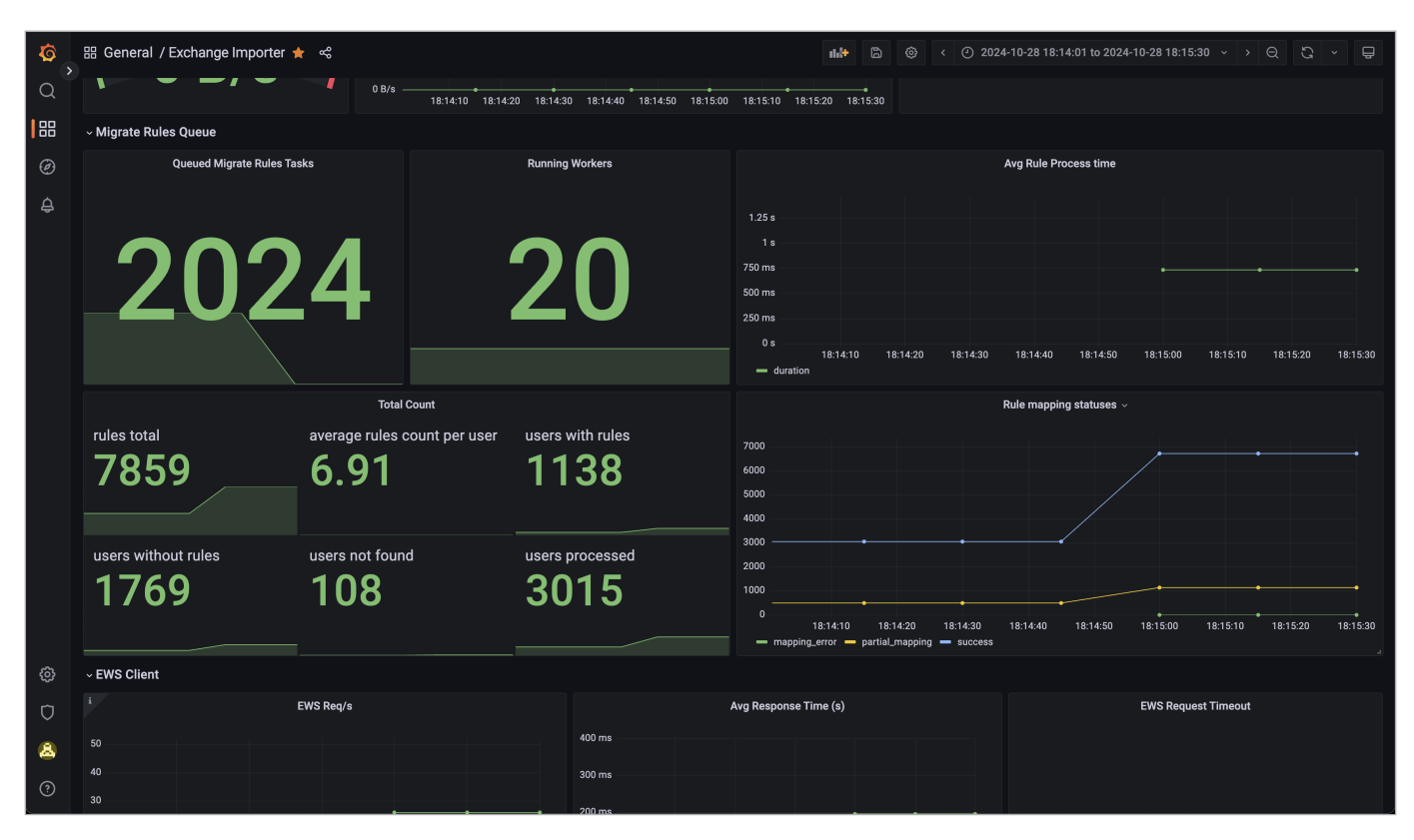

- Queued Migrate Rules Tasks количество задач в очереди. Для каждого почтового ящика из списка миграции создается одна задача.
- Running Workers количество одновременно работающих процессов, которые обрабатывают задачи из очереди.
- Avg Rule Process time среднее время обработки одного почтового ящика.
- Total Count агрегированные данные по правилам и пользователям.

• Rule mapping statuses — количество завершенных задач по статусам.

Задача по миграции правила может завершиться с одним из 4 статусов:

- success миграция прошла успешно.
- error миграция не прошла из за ошибки, не связанной с маппингом правила. Например, из-за сетевых ошибок.
- mapping\_error миграция не прошла из за ошибки, связанной с маппингом правила. Например, правило содержит неизвестные сервису поля или поля с некорректными данными.
- partial\_mapping миграция прошла, но в правиле присутствуют поля, которые не поддерживаются в Почте VK WorkSpace.
- ValidationError ошибка валидации ответа от Exchange.

### Как получить данные по каждому правилу

После миграции фильтров можно получить данные по каждому правилу в CSV формате. Это можно сделать тремя способами:

• На ВМ с установщиком выполните команду со списком пользователей в запросе:

```
curl 'http://172.20.4.222:8080/status/rules/csv' \
--data \
'alex.williams36@dev.onprem.ru
emily.brown14@dev.onprem.ru
david.miller16@dev.onprem.ru' > tmp.csv
```

На ВМ с установщиком выполните команду со списком пользователей в файле:

```
curl 'http://172.20.4.222:8080/migrate/inbox_rules/csv' \
--data-binary "@users.csv" > tmp.csv
```

• Получить данные через Active Directory:

curl 'http://172.20.4.222:8080/status/rules/ad' > tmp.csv

В CSV файле есть следующие поля:

- email ящик пользователя.
- exchange rule\_id ID правила в Exchange.
- workmail ids список идентификаторов фильтров, добавленных в Почту VK WorkSpace. На данный момент поле будет пустым.
- status статус миграции правила.
- exchange rule правило Exchange в формате JSON.
- updated время последнего обновления записи.
- error ошибка, возникшая при миграции правила.

# Как импортировать адресные книги

На ВМ с установщиком нужно выполнить одну из двух команд:

• Со списком пользователей в запросе:

```
curl 'http://172.20.4.222:8080/migrate/contacts/csv' \
--data \
'alex.williams36@dev.onprem.ru
emily.brown14@dev.onprem.ru
david.miller16@dev.onprem.ru'
```

• Со списком пользователей в файле:

```
curl 'http://172.20.4.222:8080/migrate/contacts/csv' \
--data-binary "@users.csv"
```

где 172.20.4.222 — адрес сервиса exchange-importer (из веб-интерфейса установщика).

CSV файл не должен содержать заголовков:

```
alex.williams36@dev.onprem.ru
emily.brown14@dev.onprem.ru
david.miller16@dev.onprem.ru
```

### Как заменить контакты в Почта VK WorkSpace

Чтобы заменить контакты в Почте VK WorkSpace, контактами из MS Exchange, воспользуйтесь одни из следующих способов:

• Со списком пользователей в запросе:

```
curl 'http://172.20.4.222:8080/replace/contacts/csv' \
--data \
'alex.williams36@dev.onprem.ru
emily.brown14@dev.onprem.ru
david.miller16@dev.onprem.ru'
```

• со списком пользователей в файле:

```
curl 'http://172.20.4.222:8080/replace/contacts/csv' \
--data-binary "@users.csv"
```

где 172.20.4.222 — адрес сервиса **exchange-importer** (из веб-интерфейса установщика).

CSV файл не должен содержать заголовков:

## Как получить статус миграции контактов

После миграции фильтров можно получить данные по каждому контакту в CSV формате. Это можно сделать двумя способами:

• На ВМ с установщиком выполните команду со списком пользователей в запросе:

```
curl 'http://172.20.4.222:8080/status/contacts/csv' \
--data \
'alex.williams36@dev.onprem.ru
emily.brown14@dev.onprem.ru
david.miller16@dev.onprem.ru' > tmp.csv
```

• На ВМ с установщиком выполните команду со списком пользователей в файле:

```
curl 'http://172.20.4.222:8080/status/contacts/csv' \
--data-binary "@users.csv" > tmp.csv
```

💄 Автор: Груздев Никита

🕓 12 мая 2025 г.